# Часто задаваемые вопросы при получении сертификата ДО и ответы на них

Если сертификаты в Вашем регионе создаются через АИС "Реестр сертификатов", и Вы столкнулись со следующими ситауциями:

# 1. Не пришли ни заявление, ни сертификат.

Сертификат и заявление должны прийти Вам на электронную почту указанную при регистрации. Проверьте папку «Спам» (или «Нежелательные»). Добавьте отправителя noreply@pfdo.ru в список надежных. В связи с большим числом регистрирующихся возможны задержки в отправке писем.

Если писем нет, обратитесь в уполномоченный орган (муниципалитет) вашего региона для выдачи вам выписки сертификата, заявления на зачисление и согласие на обработку персональных данных.

## 2. Не пришел сертификат, пришло заявление.

Проверьте папку «Спам» (или «Нежелательные»). Добавьте отправителя noreply@pfdo.ru в список надежных. В связи с большим числом регистрирующихся возможны задержки в отправке писем.

Если письма нет воспользуйтесь возможностью восстановления пароля на сайте (инструкция на главной странице портала под знаком вопроса в правом нижнем углу). Логин - это номер сертификата.

Если при восстановлении пароля возникает ошибка «Указанный сертификат не существует», то обратитесь в уполномоченную организацию (муниципалитет) вашего региона для отправки данных в ПФДО.

Если при восстановлении письма возникает ошибка, что отправка письма невозможна в связи с тем, что пользователь запретил отправлять письма, то необходимо так же обратиться в уполномоченный орган (муниципалитет) вашего района для создания новой выписки.

## 3. Не пришло заявление, пришел сертификат.

Проверьте папку «Спам» (или «Нежелательные»). Добавьте отправителя noreply@pfdo.ru в список надежных. В связи с большим числом регистрирующихся возможны задержки в отправке писем.

Если писем нет, обратитесь в уполномоченный орган (муниципалитет) вашего региона для выдачи вам выписки сертификата, заявления на зачисление и согласие на обработку персональных данных.

## 4. Не помните номер сертификата.

Нажмите на ссылку «Получить сертификат». Выберите пункт «Напомнить номер сертификата». Введите персональные данные ребенка. Нажмите кнопку «Поиск». Если персональные данные введены так же, как и при регистрации, то будет отображен номер сертификата.

## 5. Сертификат активирован, но в данных ребенка ошибка

Нажмите на ссылку «Получить сертификат». Начните процедуру подачи заявки, так же, как при получении сертификата (см. инструкцию на главной странице портала под знаком вопроса в правом нижнем углу «Как получить сертификат?»).. На третьем шаге нажмите на ссылку «Внести изменения в персональные». Внесите номер сертификата, выберите причину изменений, отметьте галочками поля, в которые планируйте внести изменения. Ознакомьтесь с условиями Правил персонифицированного финансирования дополнительного образования детей и муниципальным Положением о персонифицированном образовании , а так же Пользовательским соглашением АИС «Реестр сертификатов», и подтвердите, поставив галочки.

## 6. При создании заявки на получение сертификата ошиблись в указании муниципалитета

Нажмите на ссылку «Получить сертификат». Начните процедуру подачи заявки, так же, как при получении сертификата (см. инструкцию на главной странице портала под знаком вопроса в правом нижнем углу «Как получить сертификат?»). На третьем шаге нажмите на ссылку «Внести изменения в связи с изменением муниципалитета проживания». Внесите номер сертификата, Заполните все поля. Ознакомьтесь с условиями Правил персонифицированного финансирования дополнительного образования детей и муниципальным Положением о персонифицированном образовании , а так же Пользовательским соглашением АИС «Реестр сертификатов», и подтвердите, поставив галочки.